## A QUICK PEEK THE NEW TABOR TECHNOLOGY

## The Crestron Remote located on the Equipment/Speaker podium controls the room equipment

• Tap the screen to reveal this equipment menu (please note that the system will take 45-60 seconds to configure to show this screen)

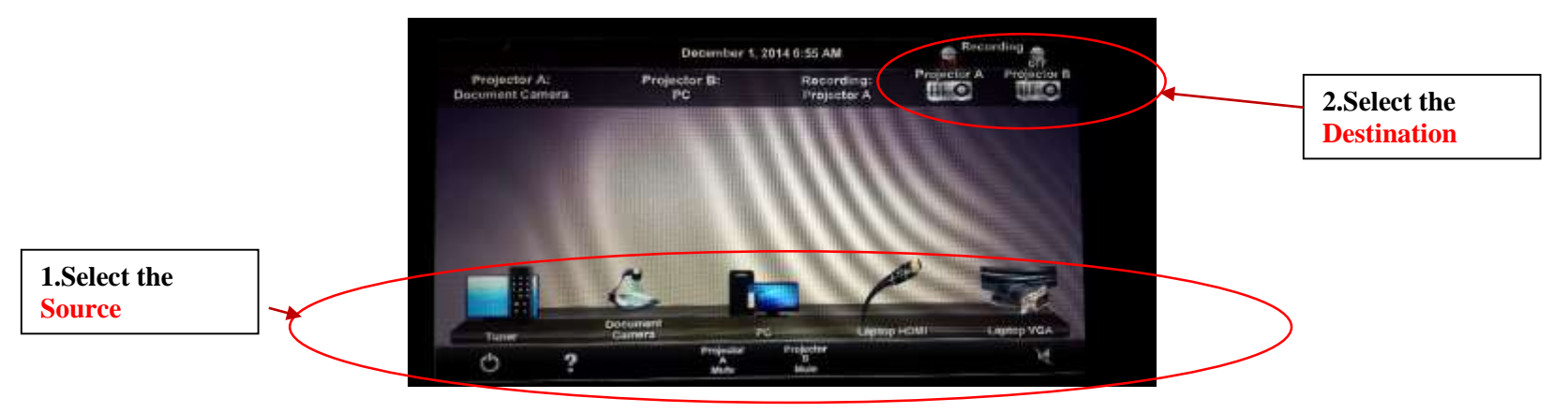

Step 1 Select the *Source* to project

Step 2 Select the *Destination* (Projectors (A, B, or A & B)

Volume controls

• Use the up/down arrow keys on the right side of Podium remote (This controls the volume for the pc and microphones)

How to blank (mute) screens

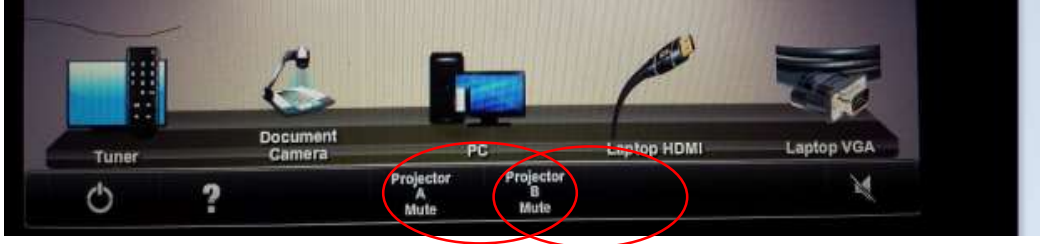

How to project 2 separate items

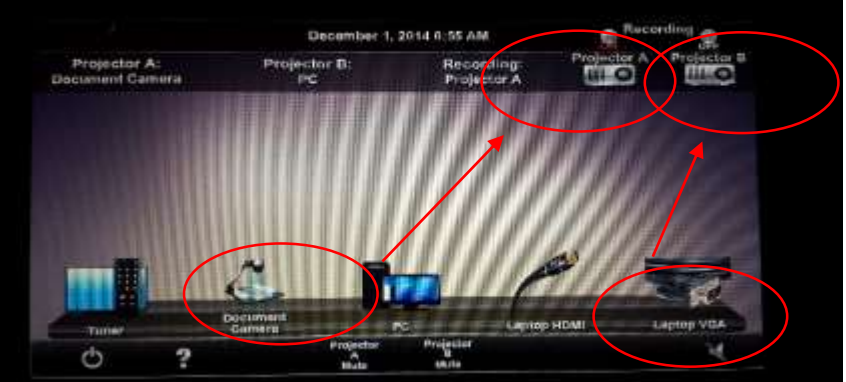

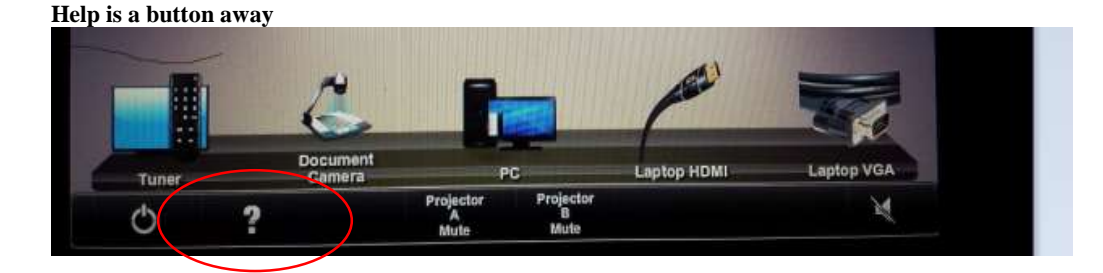

2 laptops can be connected simultaneously

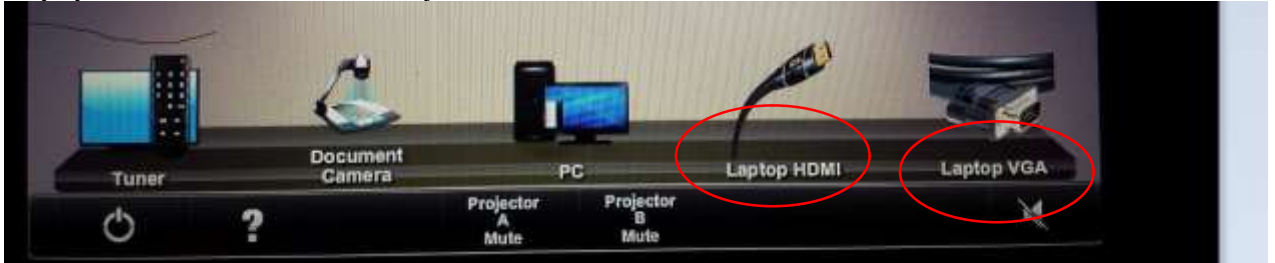

From the top of the Menu Screen.....Select a projector to capture during Coursecast

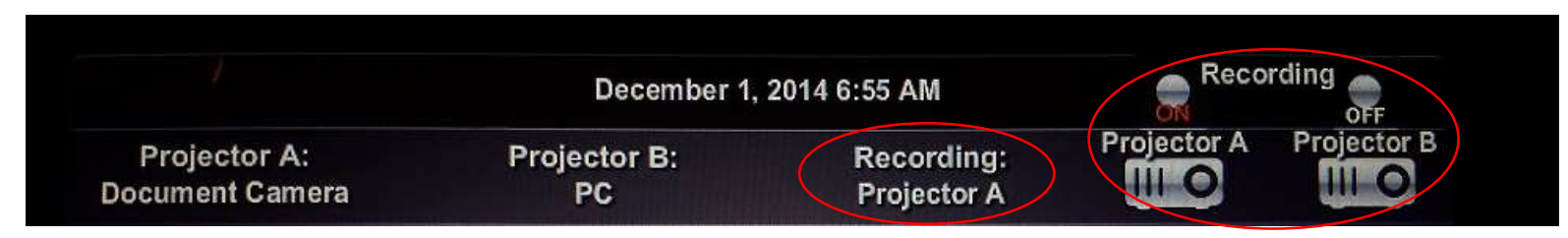

From the top of the Menu Screen... Overview on what is projecting Recording December 1, 2014 6:55 AM OFF **Projector A Projector B** Projector A: Projector B: Recording: 111 0 Document Camera PC **Projector A** Shut Down Document Camera PC Laptop HDML Laptop VGA Tuner Projector A Mute Projector B Mute 2 0 ?